網絡版(非VM License)CAM350的安裝程序:

安裝網絡版(非 VM License)主要分成兩個部分:

- A. 安裝 License Server
- B. 安裝客戶端

A. 安装 License Server :

注意:安裝所有 CAM350 及 USB 保安鎖驅動程式是不能使用 Remote Desktop(遠程桌面)及一切虛擬桌面軟件進行相關的 操作,必須直接在本機進行所有的安裝程序。

- 1. 請先放入 CAM350 的光盤或雙點擊安裝 EXE 文檔(如是以 usb key 为保安锁 请先将 usb key 插入电脑)。
- 2. 按"Next",繼續。

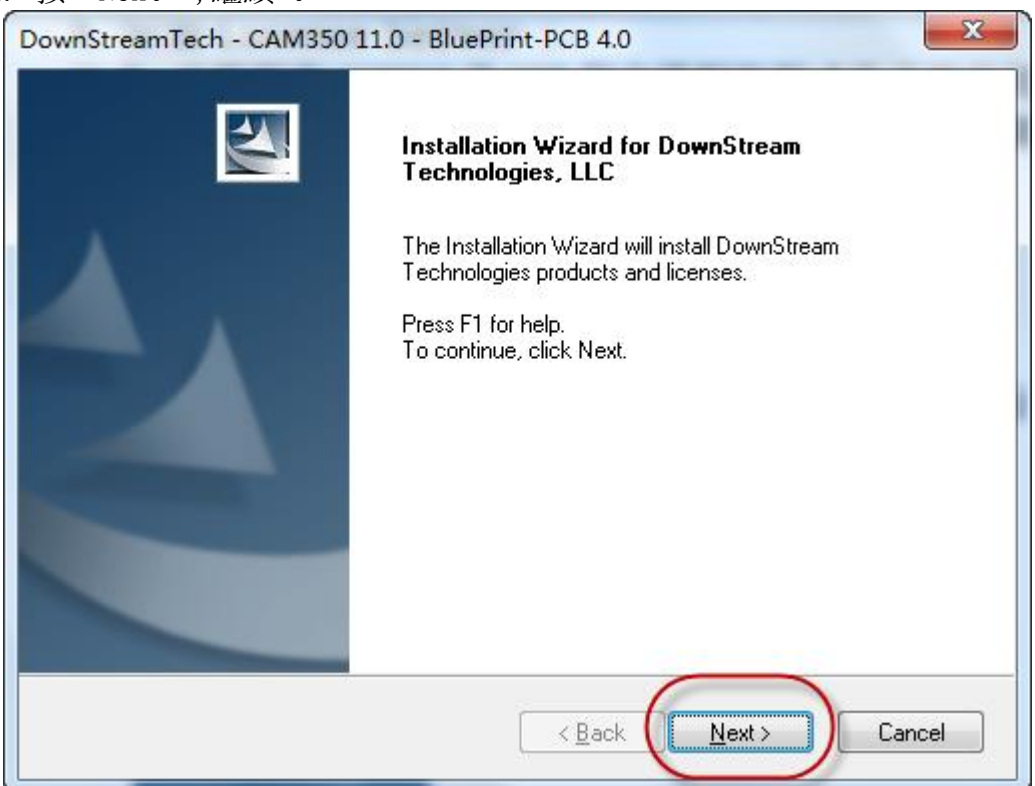

3. 選"I accept the terms of the license agreement"後,按"Next"。

| DownStreamTech - CAM350 11.0 - BluePrint-PCB 4.0                                                                                                    | ×                              |
|----------------------------------------------------------------------------------------------------|--------------------------------|
| License Agreement Please read the following license agreement carefully.                                                                                                    | N                              |
| DOWNSTREAM TECHNOLOGIES LICENSE AND SERVICES AGREEMENT<br>LICENSE AGREEMENT AND LIMITED PRODUCT WARRANTY<br>DownStream Technologies ("DST") and the undersigned customers (The "Customer"<br>hereby agree that the Software Products being licensed to the Customer, and as amer<br>from time to time, are the property of and embody proprietary technology owned by or<br>licensed to DST. Unauthorized uses and copying of the Licensed Products are prohib<br>by law, including United States and foreign copyright law. The price paid by the Custo<br>for the Licensed Products constitutes a license fee that entitles the Customer to use the<br>Licensed Products as set forth below. | )<br>nded<br>ited<br>mer<br>ie |
| I do not accept the terms of the license agreement                                                                                                    | rint                           |
| InstallShield C Back                                                                                                    | Cancel                         |

4. 按"Install License File"。

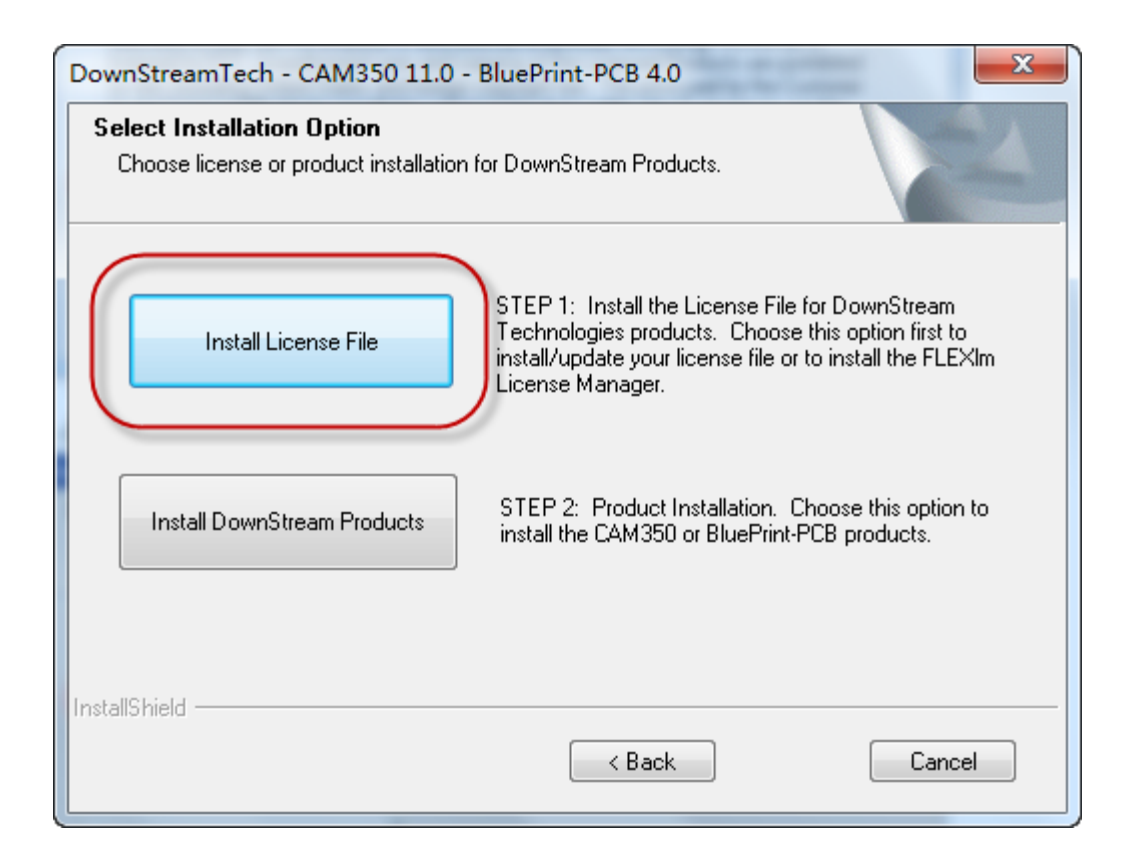

### 5. 按"Next",繼續安裝程序。

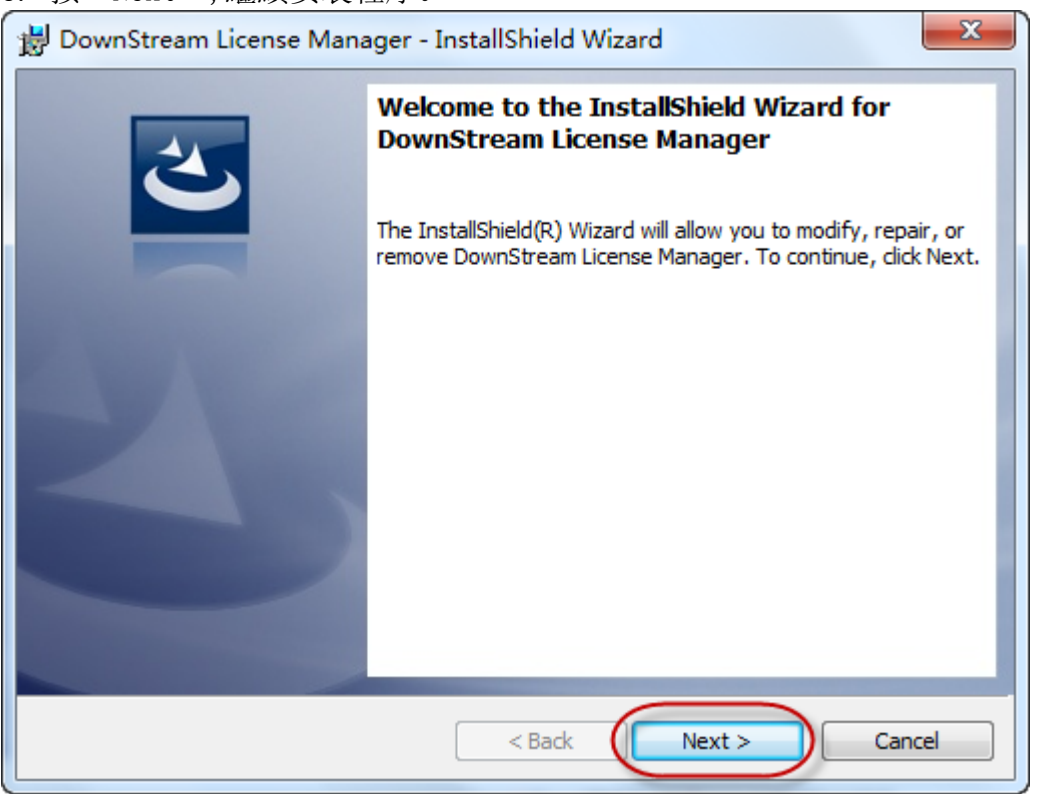

6. 在 User Name 輸入用户名稱及 Organization 輸入公司名稱後, 按" Next"。

| BownStream License Manager - InstallShield Wizard      | ×            |
|--------------------------------------------------------|--------------|
| Customer Information<br>Please enter your information. |              |
| User Name:                                             |              |
| Organization:                                          |              |
| InstallShield < Back                                   | ext > Cancel |

## 7. 按"Next",繼續安裝程序。

| 🛃 DownSt              | ream License Manager - InstallShield Wizard                                                   |
|-----------------------|-----------------------------------------------------------------------------------------------|
| Destinat<br>Click Net | ion Folder<br>xt to install to this folder, or click Change to install to a different folder. |
|                       | Install DownStream License Manager to:<br>C:\DownStreamTech\LicenseManager\<br>Change         |
| InstallShield -       | < Back Next > Cancel                                                                          |

7. 選"Browse to find license File",按"Next"。

| 😸 DownStream License Manager - InstallShield Wizard        |
|------------------------------------------------------------|
| Licensing Specification Navigate to License File           |
|                                                            |
| Set ACT_INC_LICENSE_FILE Environment Variable              |
| Recommended for network license clients.                   |
| Install License File From Media                            |
| Recommended for single user new installations and updates. |
| Browse to find License File                                |
| Recommended for a single user with a new license.          |
| Evaluation License File                                    |
| Recommended if you have an evaluation license.             |
| 🔘 Do not install License File                              |
| Software will run in limited demonstration mode.           |
|                                                            |
| InstallShield                                              |
| < Back Next > Cancel                                       |

8. 按"…"。

| B DownStream License Manager - InstallShield Wizard                 | ×      |
|---------------------------------------------------------------------|--------|
| Licensing Specification<br>Navigate to License File                 | E      |
| Specify the license file for your DownStream product installations. |        |
|                                                                     |        |
|                                                                     |        |
|                                                                     |        |
| InstallShield < Back Next >                                         | Cancel |

# 9. 選取已電郵給你的 License 文檔, 按" Open"。

| <b>討开</b>     |                         |                   | ×      |
|---------------|-------------------------|-------------------|--------|
| 😋 🔵 🗢 📜 🕨 计算机 | ▶ 本地磁盘 (D:) ▶ license ▼ | 搜索 license        | م      |
| 组织 ▼ 新建文件夹    |                         |                   |        |
| A             | 名称                      | 修改日期              | 类型     |
| 肩库            | 🔳 license.dat           | 2014/3/26 12:22   | DAT 文件 |
| ■ 12/24       |                         |                   |        |
|               |                         |                   |        |
| □ 迅雷下载        |                         |                   |        |
| _〕 首乐<br>■    |                         |                   |        |
| 🖳 计算机         |                         |                   |        |
| 🏭 本地磁盘 (C:)   |                         |                   |        |
| 本地磁盘 (D:)     |                         |                   |        |
| 🧰 4 地磁苗 (F:)  | < III                   |                   |        |
| 文件            | 宅(N): license.dat       | ✓ Config File (*. | dat) 👻 |
|               |                         | 打开(0)             | 取消     |
| <u> </u>      | 166.13                  |                   |        |

10. 按"Next",繼續。

| 😸 DownStream License Manager - InstallShield Wizard                 | ×      |
|---------------------------------------------------------------------|--------|
| Licensing Specification<br>Navigate to License File                 | E      |
| Specify the license file for your DownStream product installations. |        |
|                                                                     |        |
| InstallShield                                                       |        |
| < Back Next >                                                       | Cancel |

11. 輸入电脑的名稱後,按"Next",繼續。(必須是在系統裡的電腦名稱一致)

| 📸 DownStream License Manager - InstallShield Wizard                                           |
|-----------------------------------------------------------------------------------------------|
| Licensing Specification<br>Enter the COMPUTER NAME for the DownStream License Manager server. |
| Specify the COMPUTER NAME of the server PC for the DownStream License Manager.                |
|                                                                                               |
|                                                                                               |
|                                                                                               |
| InstallShield                                                                                 |
| < Back Next Cancel                                                                            |

12. 選 Complete 後, 按"Next>", 繼續。

| B DownStream License Manager - InstallShield Wizard                                                                             |
|----------------------------------------------------------------------------------------------------|
| Setup Type       Choose the setup type that best suits your needs.                                                              |
| Please select a setup type.                                                                                                    |
| All program features will be installed. (Requires the most disk space.)                                                         |
| Custom<br>Choose which program features you want installed and where they<br>will be installed. Recommended for advanced users. |
| InstallShield                                                                                                    |

- 13. 如是 MAC 地址為保安鎖, 請看**步驟 14**。 如是 USB 為保安鎖, 請跳至**步驟 20**。
- 14. 按"Install"。

| ا 😸  | DownStream License Manager - InstallShield Wizard                                                               | J |
|------|----------------------------------------------------------------------------------------------------|---|
| R    | Ready to Modify the Program The wizard is ready to begin installation.                                          |   |
|      | Click Install to begin the installation.                                                                        |   |
|      | If you want to review or change any of your installation settings, click Back. Click Cancel to exit the wizard. |   |
| Inst | allShield Cancel                                                                                                |   |

15. 完成安裝 License Manager 後,看見以下畫面,代表成功安裝及起動了 License Manager,按"OK",繼續。

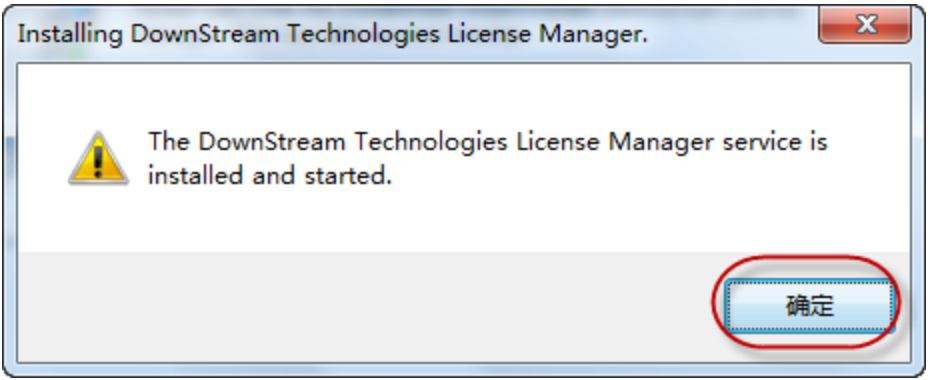

16. 看見以下畫面,表代License Manager 成到檢測到 CAM350 的License 按" OK",繼續。

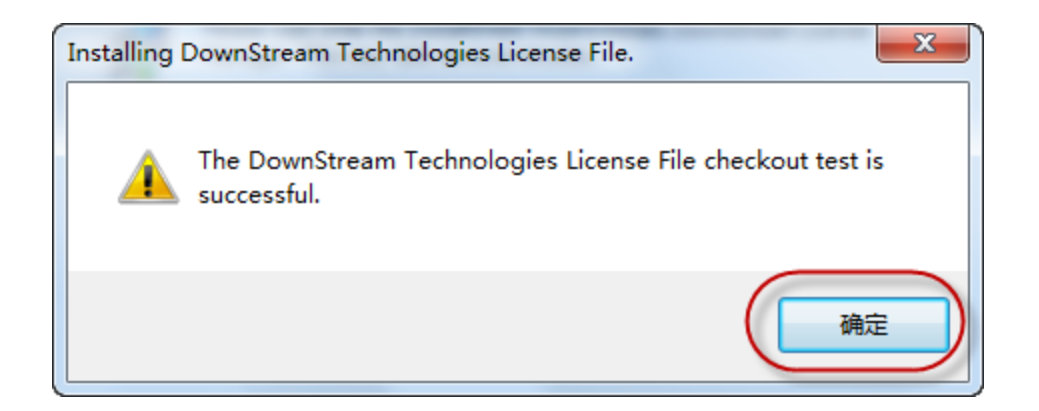

### 17. 看見以下畫面,按"Finish",完成License Manager的安裝。

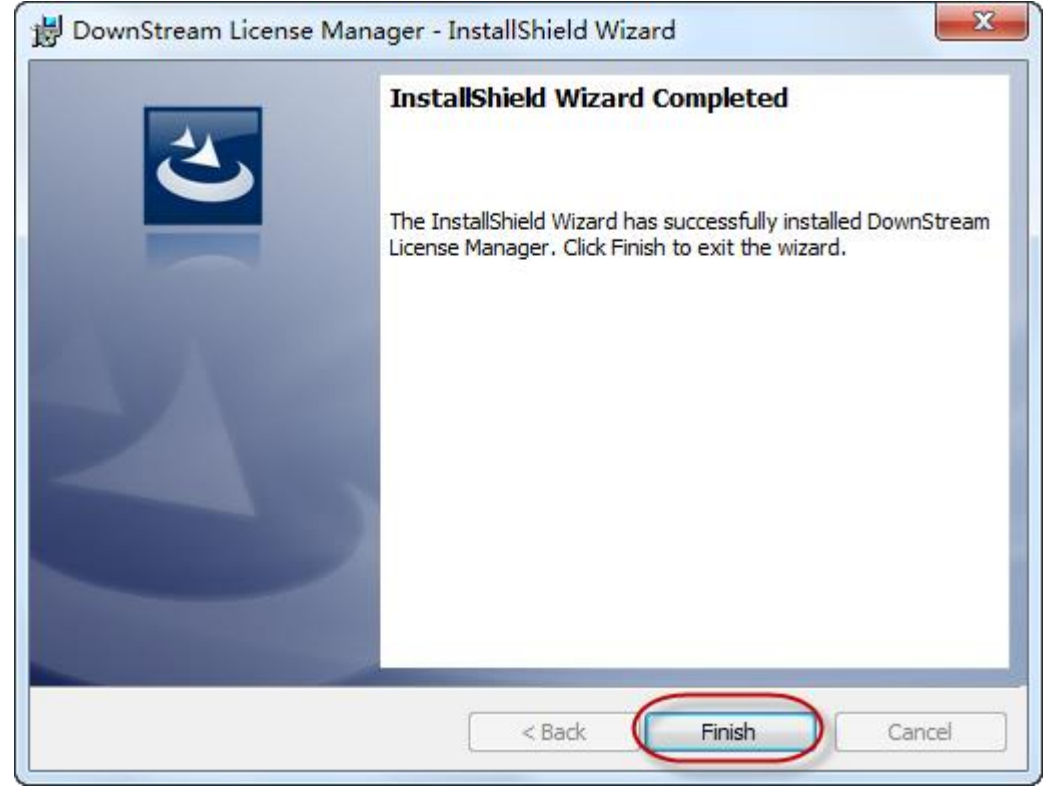

#### 18. 按"No",不安裝主程式在License Server。

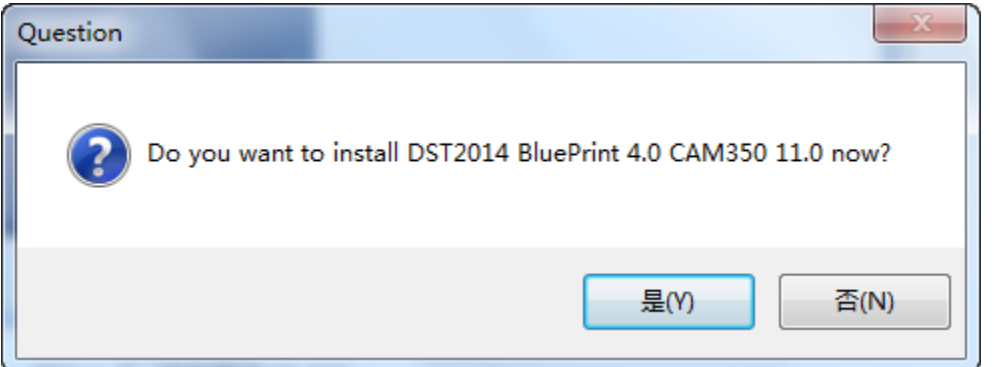

19. 完成安裝 License Manager 後,請看第 27 步。

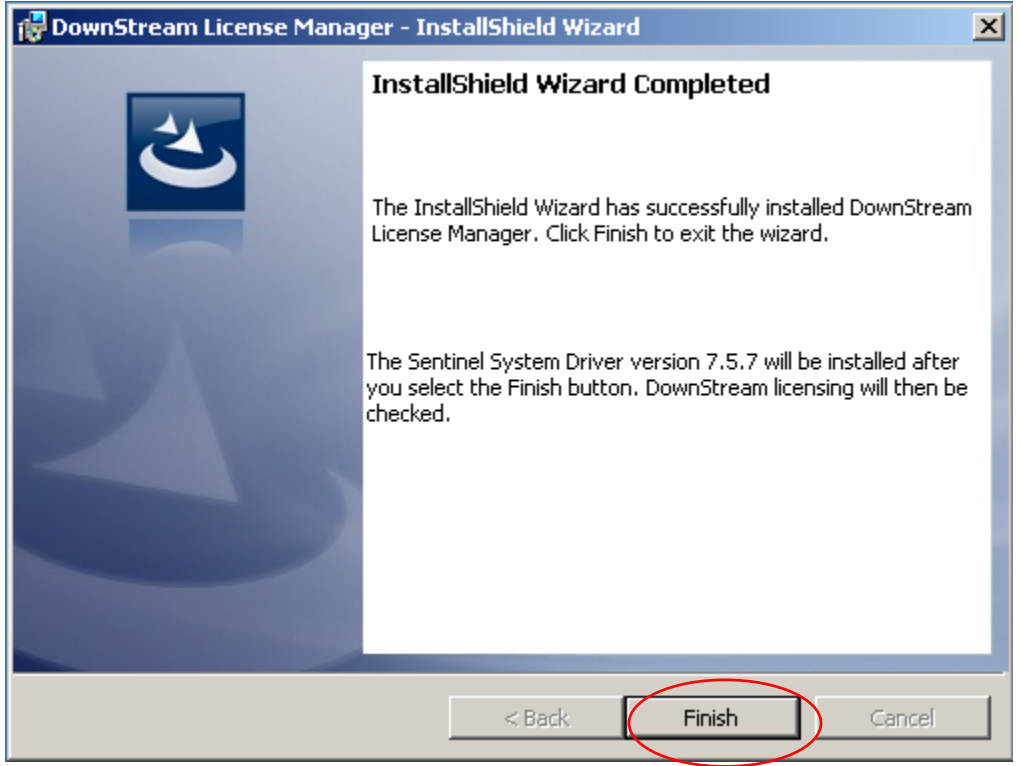

20. 以USB 為保安鎖的,按"Finish"安裝 USB 驅動程式。

21. 完成安裝 USB 驅動後, 看見以下畫面, 代表成功安裝及起動了 License Manager, 按" OK", 繼續。

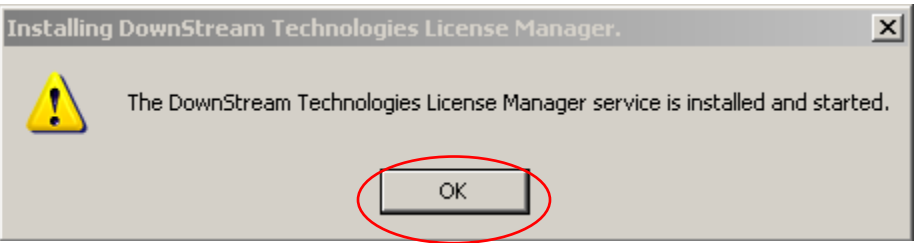

22. 因還沒有看到以下畫面時,點擊" OK",繼續。

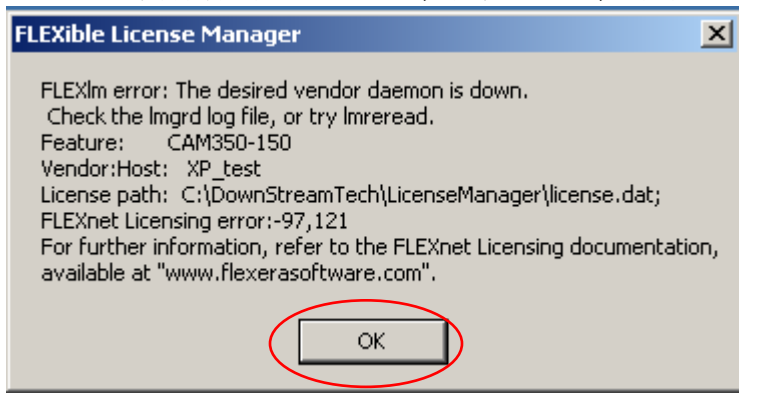

23. 看到以下畫面時,點擊" OK",繼續。

| Installing | DownStream Technologies License File.                          |
|------------|----------------------------------------------------------------|
| 1          | The DownStream Technologies License File checkout test failed. |
|            | ОК                                                             |

24. 看到以下畫面時,按"OK",繼續。

| Installing | Installing DownStream Technologies License Manager.                                     |  |  |  |
|------------|-----------------------------------------------------------------------------------------|--|--|--|
| 1          | The DownStream Technologies License Manager service is stopped. Use LMTOOLS to restart. |  |  |  |
|            | ОК                                                                                      |  |  |  |

25. 當詢問是否安裝 CAM350 時, 按" NO"。

| Question | <u>×</u>                                                      |
|----------|---------------------------------------------------------------|
| ?        | Do you want to install DST2012 BluePrint 3.5 CAM350 10.8 now? |
|          | Yes No                                                        |

26. 確認 Usb key 是否亮灯及電腦已能找到有關 USB 保安鎖。如不确定可在 安装路径下 C:\DownStreamTech\LicenseManager\Hardlock 找到驱动程序 "Sentinel System Driver Installer 7.5.8"重新安装一次即可

### 27. 打開 LMTools。

|          | 1                | Set Program Access and Defaults |      |                                      |   |                                                |
|----------|------------------|---------------------------------|------|--------------------------------------|---|------------------------------------------------|
|          | 1                | Windows Catalog                 |      |                                      |   |                                                |
|          | 4                | Windows Update                  |      |                                      |   |                                                |
|          | 6                | Programs                        | Ē    | 7-Zip                                | ۲ |                                                |
|          | -                |                                 |      | Accessories                          | • |                                                |
|          | 3                | Documents                       | 6    | Oracle VM VirtualBox Guest Additions | ۲ |                                                |
| <u>ज</u> |                  | Settings                        | 0    | ) Startup                            | ۲ |                                                |
| 5        |                  | Socarigs                        | 6    | Jinternet Explorer                   |   |                                                |
| SS       | $\sum_{i=1}^{n}$ | Search                          | 5    | Outlook Express                      |   |                                                |
| e e      |                  |                                 | 1    | Remote Assistance                    |   |                                                |
| P        |                  | Help and Support                | e    | Windows Media Player                 |   |                                                |
| Ð        | <b>1</b>         | Run                             | 1    | Windows Movie Maker                  |   |                                                |
| ŝ        |                  |                                 |      | Mentor Graphics                      | × |                                                |
| ð        |                  | Log Off Test                    | 6    | Mentor Graphics SDD                  | ۲ |                                                |
| Ĕ        |                  | -                               | i fr | DownStream Technologies              | • | 🖮 DownStream License Manager 🔸 🍇 LicenseBorrow |
| 3        | 0                | Turn Off Computer               | T    |                                      |   |                                                |
| <u>#</u> | 1) Start         |                                 |      |                                      |   |                                                |

# 28 打开 Config Services 分页,在 start server at power up 和 use services 前打钩

| LMTOOLS by Flexera Software, Inc.                                                                     |                                |
|----------------------------------------------------------------------------------------------------|--------------------------------|
| File Edit Mode Help                                                                                   |                                |
| Service/License File   System Settings   Utilities   Start/Stop/Reread   Server Status   Server Diags | Config Services Porrowing      |
| Configure Service<br>Service Name DownStream Technologies License Mgr 🗨                               | Save Service<br>Remove Service |
| Path to the Imgrd.exe file C:\DownStreamTech\LicenseManager\\Imgrd.exe                                |                                |
| Path to the license file C:\DownStreamTech\LicenseManager\\license Browse                             |                                |
| Path to the debug log file C:\DownStreamTech\LicenseManager\\Imgrd.k Browse                           | View Log Close Log             |
| Start Server at Power Up                                                                              |                                |
|                                                                                                    |                                |

29. 選 Configuration using Services及 DownStream Technologies License Mgr 後,點選"Start/Stop/Reread"分頁。

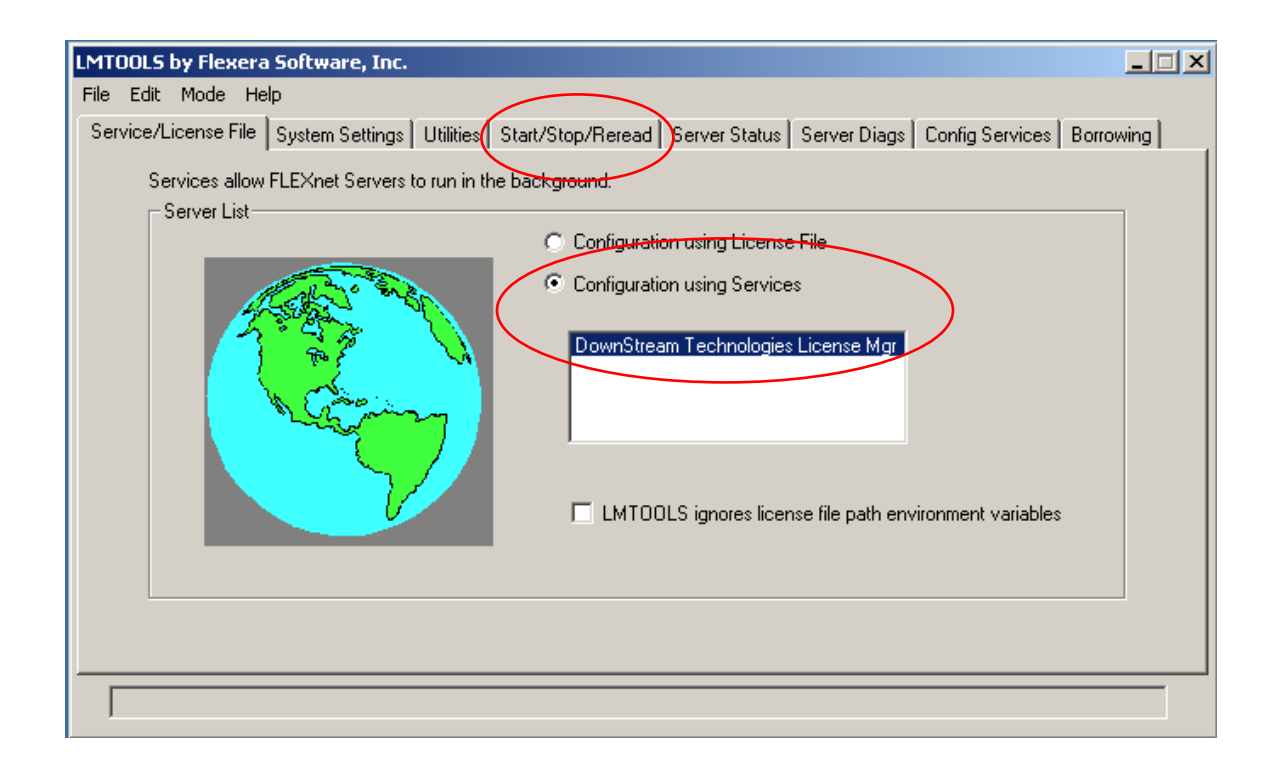

### 30. 按"Start Server", 啓動License Server。

| LMTOOLS by Flexera Software, Inc.                                                                                                    |
|----------------------------------------------------------------------------------------------------|
| File Edit Mode Help                                                                                                    |
| Service/License File System Settings Utilities Start/Stop/Reread Server Status Server Diags Config Services Borrowing                                                                                              |
| FLEXnet license services installed on this computer                                                                                                    |
| Start Server       Stop Server       ReRead License File         Advanced settings >>       Force Server Shutdown         NOTE: This box must be checked to shut down a license server when licenses are borrowed. |
| Using License File: C:\DownStreamTech\LicenseManager\\license.dat                                                                                                    |

31 看到"Server Start Successful"後,點擊"X",隱藏 License Manager 程式。已完成安裝 License Manager 請看 **B 部份-安裝客戶端**。

| LMTOOLS by Flexera Software, Inc.                                                                                                   |
|----------------------------------------------------------------------------------------------------|
| File Edit Mode Help                                                                                                    |
| Service/License File   System Settings   Utilities   Start/Stop/Reread   Server Status   Server Diags   Config Services   Borrowing |
| FLEXnet license services installed on this computer DownStream Technologies License Mgr                                             |
| Start Server       Stop Server       ReRead License File         Advanced settings >>                                               |
| Server Start Successful.                                                                                                    |

B. 安装客戶端:

注意:安裝所有 CAM350 及 USB 保安鎖驅動程式是不能使用 Remote Desktop(遠程桌面)及一切虛擬桌面軟件進行相關 的操作,必須直接在本機進行所有的安裝程序。

1. 請先放入 CAM350 的光盤或雙點擊安裝 EXE 文檔。

### 2. 按"Next"。

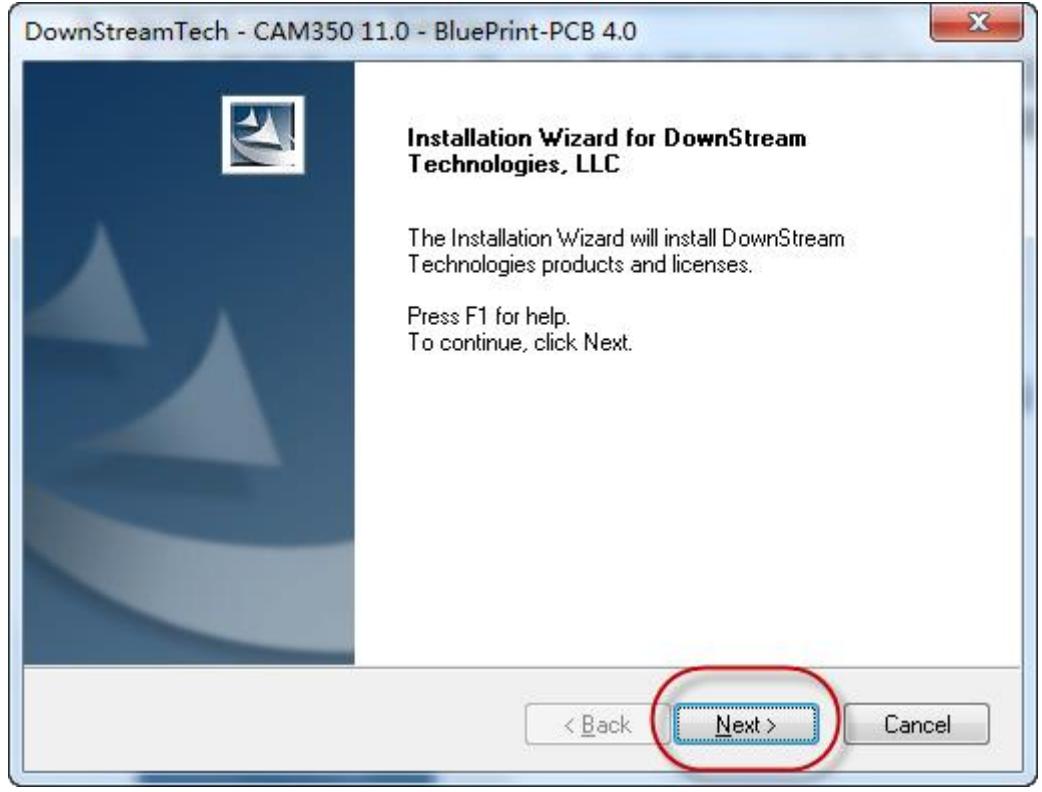

3. 選"I accept the terms of the license agreement"後,按"Next"。

| DownStreamTech - CAM350 11.0 - BluePrint-PCB 4.0                                                                                                    | x |
|----------------------------------------------------------------------------------------------------|---|
| License Agreement Please read the following license agreement carefully.                                                                                                    | 4 |
| DOWNSTREAM TECHNOLOGIES LICENSE AND SERVICES AGREEMENT<br>LICENSE AGREEMENT AND LIMITED PRODUCT WARRANTY<br>DownStream Technologies ("DST") and the undersigned customers (The "Customer")<br>hereby agree that the Software Products being licensed to the Customer, and as amended<br>from time to time, are the property of and embody proprietary technology owned by or<br>licensed to DST. Unauthorized uses and copying of the Licensed Products are prohibited<br>by law, including United States and foreign copyright law. The price paid by the Customer<br>for the Licensed Products constitutes a license fee that entitles the Customer to use the<br>Licensed Products as set forth below. | • |
| I accept the terms of the license agreement     I do not accept the terms of the license agreement                                                                                                    |   |
| InstallShield Cance                                                                                                    | ! |

| DownStreamTech - CAM350 11.0 -                                       | BluePrint-PCB 4.0                                                                                                    |
|----------------------------------------------------------------------|----------------------------------------------------------------------------------------------------|
| Select Installation Option<br>Choose license or product installation | for DownStream Products.                                                                                                    |
| Install License File                                                 | STEP 1: Install the License File for DownStream<br>Technologies products. Choose this option first to<br>install/update your license file or to install the FLEXIm<br>License Manager. |
| Install DownStream Products                                          | STEP 2: Product Installation. Choose this option to<br>install the CAM350 or BluePrint-PCB products.                                                                                   |
| InstallShield                                                        | < Back Cancel                                                                                                    |

4. 按"Install License File",繼續安裝程序。

5. 按"Next",繼續安裝程序。

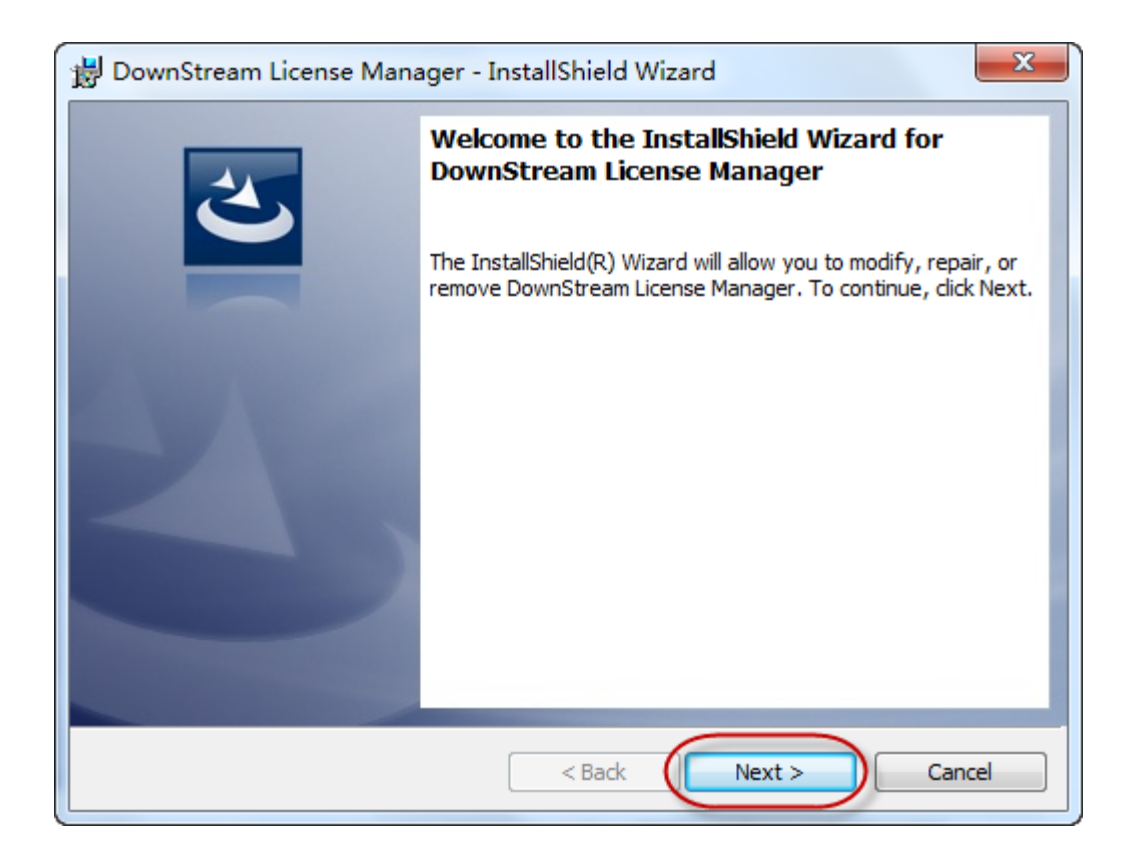

6. 在 User Name 輸入用客名稱及 Organization 輸入公司名稱後, 按" Next"。

| 😸 DownStream License Manager - InstallShield Wizard    | ×            |
|--------------------------------------------------------|--------------|
| Customer Information<br>Please enter your information. |              |
| User Name:                                             |              |
| Organization:                                          |              |
|                                                        |              |
|                                                        |              |
| InstallShield                                          | ext > Cancel |

7. 按"Next",繼續安裝程序。

| 闄 DownSt             | 😸 DownStream License Manager - InstallShield Wizard                                                           |  |  |  |
|----------------------|----------------------------------------------------------------------------------------------------|--|--|--|
| Destinat<br>Click Ne | Destination Folder<br>Click Next to install to this folder, or click Change to install to a different folder. |  |  |  |
|                      | Install DownStream License Manager to:<br>C:\DownStreamTech\LicenseManager\<br>Change                         |  |  |  |
| InstallShield        | < Back Next > Cancel                                                                                          |  |  |  |

8. 選"Set ACT\_INC\_LICENSE\_FILE Environment",按"Next",繼續。

| B DownStream License Manager - InstallShield Wizard        |
|------------------------------------------------------------|
| Licensing Specification                                    |
| Navigate to License File                                   |
| Set ACT_INC_LICENSE_FILE Environment Variable              |
| Recommended for network license clients.                   |
| O Install License File From Media                          |
| Recommended for single user new installations and updates. |
| Is Browse to find License File                             |
| Recommended for a single user with a new license.          |
| Evaluation License File                                    |
| Recommended if you have an evaluation license.             |
| 🔘 Do not install License File                              |
| Software will run in limited demonstration mode.           |
|                                                            |
| InstallShield                                              |
| < Back Next > Cancel                                       |

9. 輸入 TCP 埠及 License Server 的名稱,按"Next"。(如 TCP 埠是 7102 及安装 License Server 的服务器名稱是 Test,這裡便輸入 7102@Test)。

| 🛃 DownStream License Manager - InstallShield Wizard            |
|----------------------------------------------------------------|
| Licensing Specification<br>Set Environment Variable            |
| Enter the value for ACT_INC_LICENSE_FILE Environment Variable. |
| Recommended: 7102@ <servername></servername>                   |
| Example: For server name "SERVER01", enter 7102@SERVER01       |
|                                                                |
| InstallShield Cancel                                           |

10. 選"Complete"及按"Next",繼續。

| 闄 DownStream                 | License Manager - InstallShield Wizard                                                                             |
|------------------------------|----------------------------------------------------------------------------------------------------|
| Setup Type<br>Choose the set | up type that best suits your needs.                                                                                |
| Please select a              | All program features will be installed. (Requires the most disk space.)                                            |
| © Custom                     | Choose which program features you want installed and where they will be installed. Recommended for advanced users. |
| InstallShield                | < Back Next > Cancel                                                                                               |

11. 按"Install",繼續。

| B DownStream License Manager - InstallShield Wizard |                                                                                                    |
|-----------------------------------------------------|----------------------------------------------------------------------------------------------------|
|                                                     | Ready to Modify the Program         The wizard is ready to begin installation.                                  |
|                                                     | Click Install to begin the installation.                                                                        |
|                                                     | If you want to review or change any of your installation settings, click Back. Click Cancel to exit the wizard. |
|                                                     | InstallShield < Back Install Cancel                                                                             |

12. 看見以下畫面, 表示已成功檢測到 CAM350 的 License, 按" OK"。

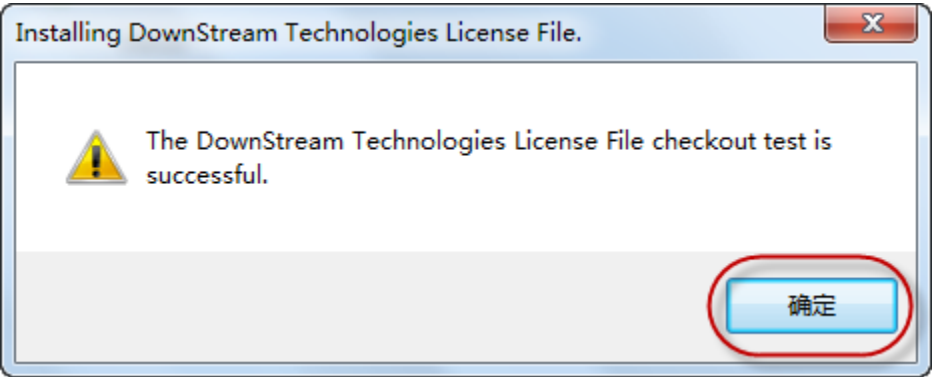

13. 看見以下畫面,按"Finish"。

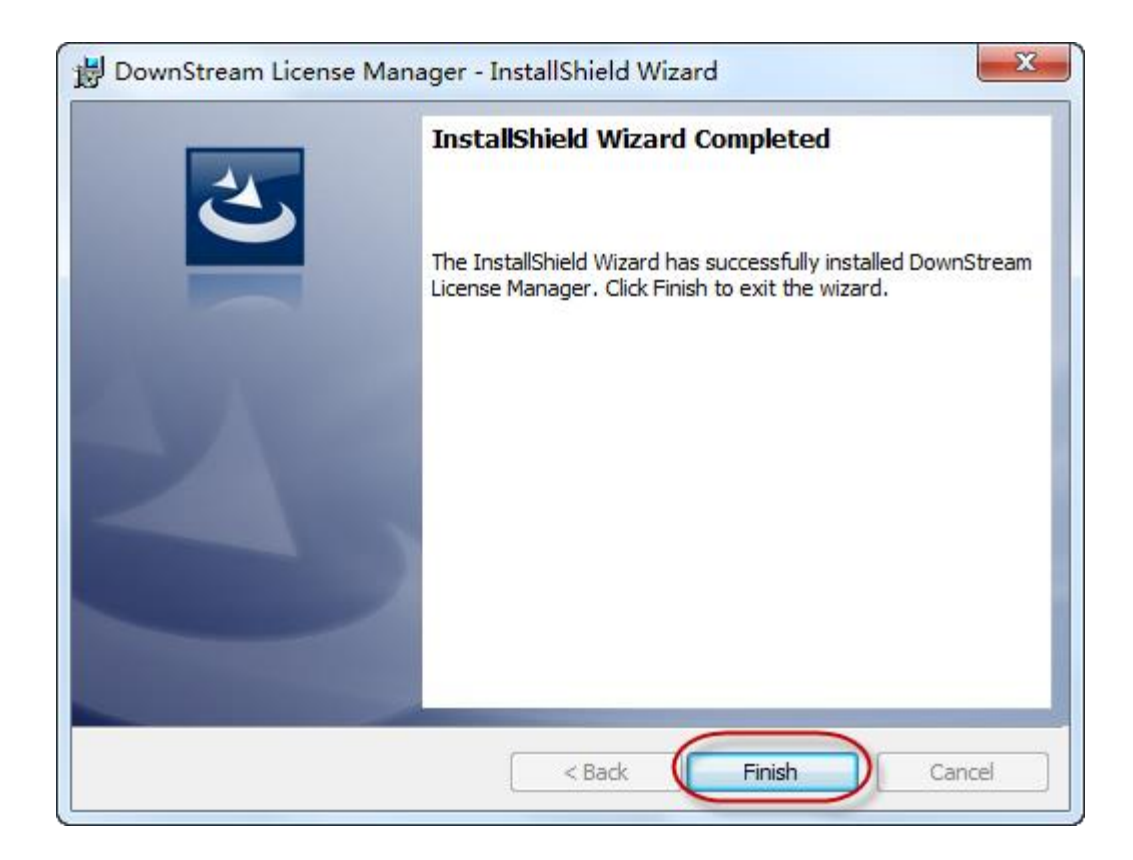

14. 按"Yes",安裝主程式。

| Question |                                                               |
|----------|---------------------------------------------------------------|
| ?        | Do you want to install DST2014 BluePrint 4.0 CAM350 11.0 now? |
|          | 是(Y) 否(N)                                                     |

15. 按"Next",繼續安裝程序。

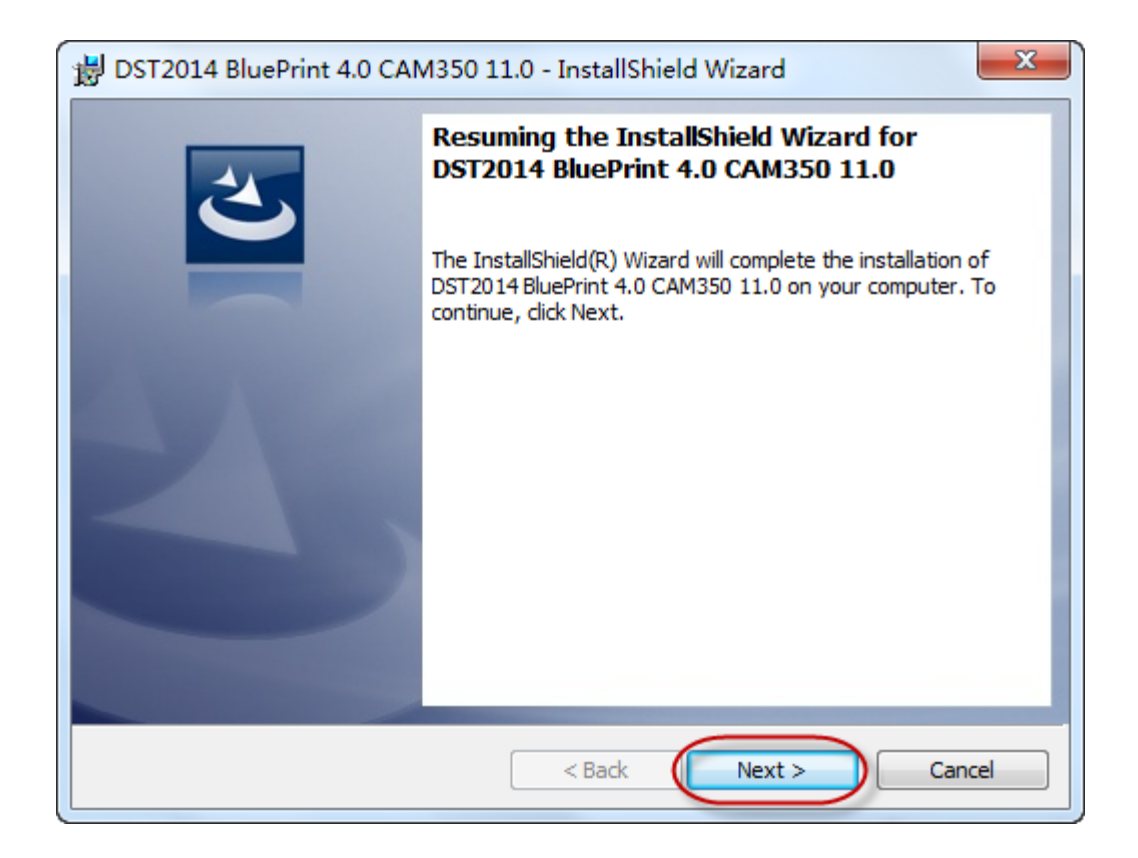

16. 輸入用戶名稱及公司名稱,按"Next",繼續安裝程序。

| B DST2014 BluePrint 4.0 CAM350 11.0 - InstallShield Wizard |  |  |
|------------------------------------------------------------|--|--|
| Customer Information Please enter your information.        |  |  |
| User Name:                                                 |  |  |
| Organization:                                              |  |  |
| InstallShield                                              |  |  |

# 17. 選 Complete 及按" Next"繼續。

| B DST2014 Blue              | ePrint 4.0 CAM350 11.0 - InstallShield Wizard                                                                      |
|-----------------------------|----------------------------------------------------------------------------------------------------|
| Setup Type<br>Choose the se | tup type that best suits your needs.                                                                               |
| Please select a             | a setup type.                                                                                                    |
| © Complete                  | e<br>All program features will be installed. (Requires the most disk<br>space.)                                    |
| Custom                      | Choose which program features you want installed and where they will be installed. Recommended for advanced users. |
| InstallShield               | < Back Next > Cancel                                                                                               |

## 18. 按"Install",安裝程式。

| 1   | DST2014 BluePrint 4.0 CAM350 11.0 - InstallShield Wizard                                                        |
|-----|----------------------------------------------------------------------------------------------------|
|     | Ready to Install the Program         The wizard is ready to begin installation.                                 |
|     | Click Install to begin the installation.                                                                        |
|     | If you want to review or change any of your installation settings, click Back. Click Cancel to exit the wizard. |
| Ins | stallShield < Back Install Cancel                                                                               |

19. 按"Finish",完成安裝客戶端程式,可以開始使用 CAM350。

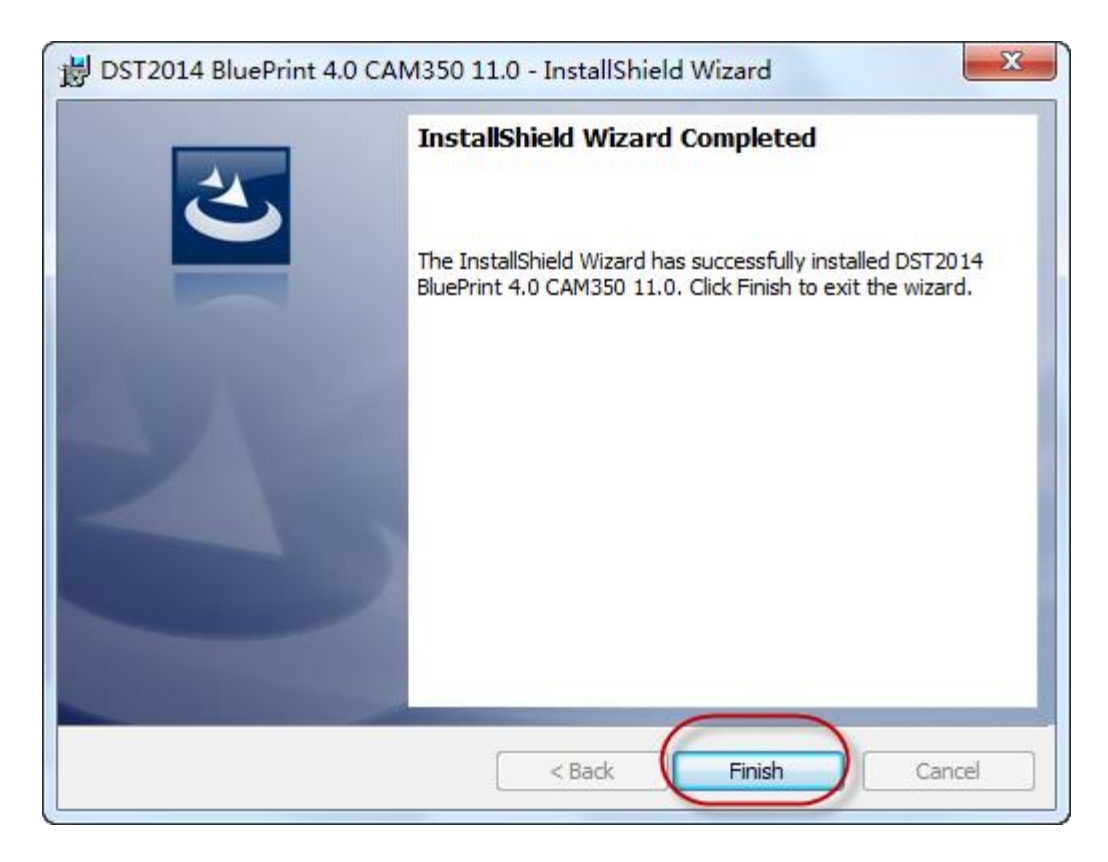

附 usbkey 驱动程序路径:

 $\label{eq:linear} C: DownStreamTech LicenseManager Hardlock Sentinel System Driver Installer 7.5.8. exe$